# **HIGH PERFORMANCE RESEARCH COMPUTING** Introduction to AlphaFold for 3D Protein Structure Prediction on Grace

March 28, 2025 Michael Dickens

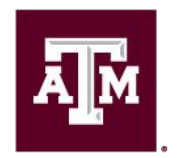

High Performance Research Computing DIVISION OF RESEARCH

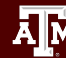

### AlphaFold for 3D Protein Structure Prediction on Grace

- AlphaFold History
- Running AlphaFold2
  - Grace ParaFold AlphaFold2 workflow
  - AlphaFold2 with reduced\_dbs
  - AlphaFold2 confidence metrics
- Running AlphaFold3 on Grace
- HPRC Cluster Utilities
- Visualization of Results
  - $\circ$   $\,$  view predictions in ChimeraX  $\,$
- Job Resource Monitoring

### AlphaFold History

- An Artificial Intelligence program developed by DeepMind
- 2018 AlphaFold 1 placed 1st at CASP 13
- 2020 AlphaFold 1 code released as open source
- 2020 AlphaFold2 placed 1st at CASP 14
- 2021 AlphaFold publication in <u>Nature</u>
   Highly accurate protein structure prediction with AlphaFold
- 2021 AlphaFold2 code released as open source on GitHub
- 2024 AlphaFold3 available on the deepmind <u>AlphaFold Server</u>
   20 jobs per day allowed for academic researchers
- 2024 AlphaFold3 code available on <u>github</u>
- 2025 AlphaFold3 available on HPRC Grace cluster

### **Resource Limitations**

- AlphaFold
  - Currently AlphaFold(2,3) can only utilize one GPU.
  - About 90% of processing is done on CPU when using DeepMind's workflow in a single job script.
- AlphaFold2 in Google Colab (web browser or ChimeraX app)
  - no guarantee of available resources in Colab
  - runs as a Jupyter notebook on Google Colab cloud servers
    - 12GB RAM max
    - a notebook can run for up to 12 hours per day
      - 24 hours per day with Colab Pro (\$9.99/month)
    - not suitable for large predictions

# Running AlphaFold 2 on Grace using ParaFold

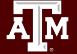

### AlphaFold2 Databases on Grace

/scratch/data/bio/alphafold/2.3.2

| Database     | Size | File Count | monomer               | multimer |
|--------------|------|------------|-----------------------|----------|
| bfd          | 1.8T | 7          | <ul> <li>✓</li> </ul> | ~        |
| mgnify       | 120G | 2          | <ul> <li>✓</li> </ul> | ~        |
| params       | 5.3G | 17         | <ul> <li>✓</li> </ul> | ~        |
| pdb70        | 56G  | 10         | <ul> <li>✓</li> </ul> | -        |
| pbd_mmcif    | 264G | 211,106    | <ul> <li>✓</li> </ul> | ~        |
| pdb_seqres   | 257M | 2          | -                     | ~        |
| uniprot      | 114G | 2          | -                     | ~        |
| uniref30     | 467G | 15         | <ul> <li>✓</li> </ul> | ~        |
| uniref90     | 77G  | 2          | <ul> <li>✓</li> </ul> | ~        |
| small_bfd    | 17G  | 2          | <ul> <li>✓</li> </ul> | ~        |
| example_data | 6K   | 5          | <ul> <li>✓</li> </ul> | ~        |
| TOTAL        | 2.9T | 211,170    |                       |          |

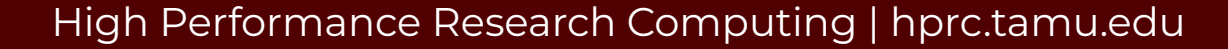

ĀΜ

### Finding AlphaFold2 template job scripts using GCATemplates on Grace

• Genomic Computational Analysis Templates have example input data so you can run the script for demo purposes.

#### mkdir \$SCRATCH/af demo

cd \$SCRATCH/af\_demo

#### gcatemplates

- Type s for search then enter parafold to search for the parafold\_2.0+alphafold
   2.3.2 template script and select the monomer\_ptm script option
- Review and submit the job script, which takes about 3 hours to complete.

|        | Bioi | nformatics GCATemplates | (GRACE) |
|--------|------|-------------------------|---------|
|        | CAT  | FCODY                   |         |
|        |      | EGORY                   |         |
|        | 1.   | FASTA files             | CDA)    |
|        | 2.   | Genome assembly         | SRAJ    |
|        | ц.   | Metagenomics            |         |
|        | 5    | PacBio tools            |         |
|        | 6    | Phylogenetics           |         |
|        | 7    | Population genetics     |         |
|        | 8.   | Protein tools           |         |
|        | 9.   | RNA-seg                 |         |
|        | 10.  | SNPs & indels           |         |
|        | 11.  | Sequence alignments     |         |
|        | 12.  | Simulate data           |         |
|        |      |                         |         |
|        |      |                         |         |
|        |      |                         |         |
|        |      |                         |         |
|        | S    | search                  |         |
|        | q    | quit                    |         |
| Soloct |      |                         |         |
| secect |      |                         |         |

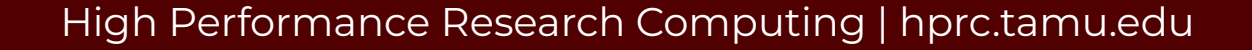

### Submit and Monitor the Job

• Run the cpuavail utility to see cluster usage status.

#### cpuavail

- Edit your job script to use 10 cores and 100 GB memory for CPU job.
- Submit the job script to the Slurm scheduler.
  - completes in about 7.5 hours so we will review a completed job

sbatch run\_parafold\_2.0\_alphafold\_2.3.2\_a100\_monomer\_ptm\_grace.sh

Submitted batch job 11760808

Monitor the job status.

#### squeue --me

| JOBID    | NAME         | USER   | PARTITION | NODES | CPUS | STATE   | TIME | TIME_LEFT  | START_TIME       | REASON | NODELIST |
|----------|--------------|--------|-----------|-------|------|---------|------|------------|------------------|--------|----------|
| 11760808 | parafold-cpu | userid | cpu       | 1     | 24   | RUNNING | 6.59 | 6-23:53:01 | 2024-10-21T15:20 | None   | c398     |

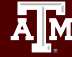

### Comparison of DeepMind vs ParaFold Workflows

- AlphaFold DeepMind's one job workflow (1 GPU job) vs ParaFold's two job workflow (1 CPU-only job + 1 GPU job) for the same monomer\_ptm full\_dbs analysis
- The ParaFold workflow significantly reduces GPU idle time and SUs charged.
  - DeepMind Workflow: **1639** SUs

ParaFold Workflow: 226 SUs (cpu+gpu)

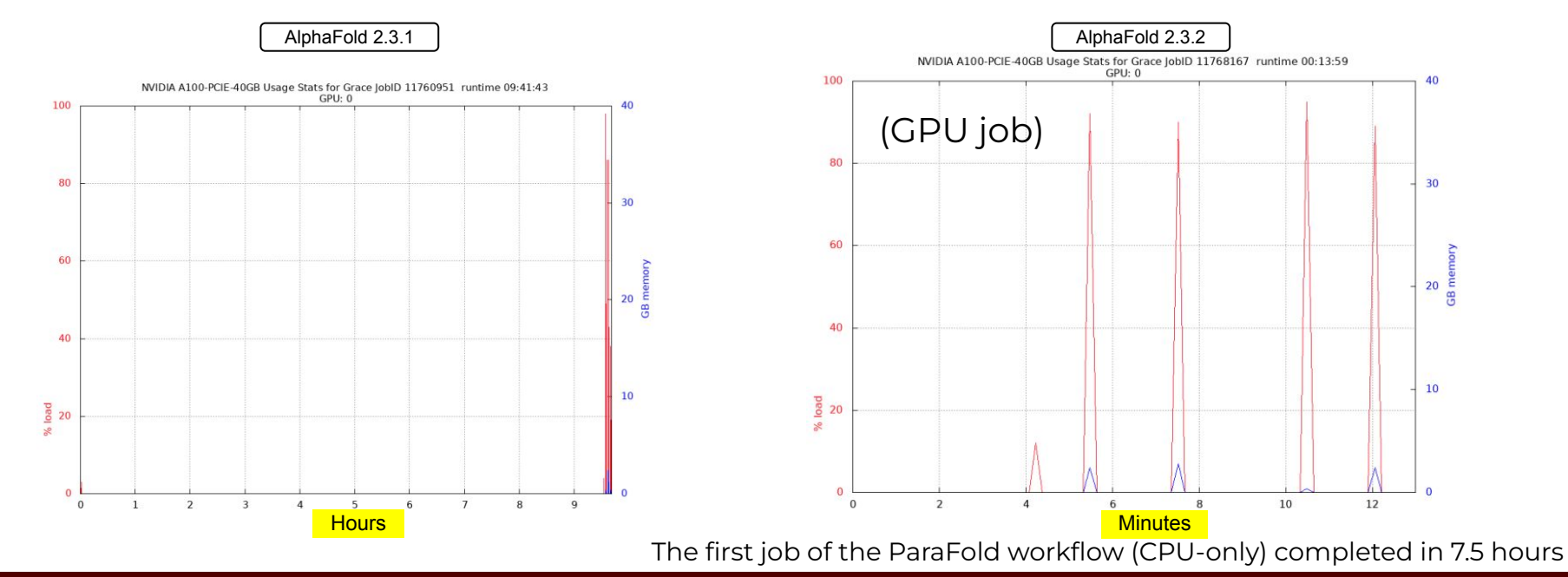

### ParaFold Workflow

- The ParaFold module uses the official AlphaFold2 code.
- ParaFold divides the AlphaFold2 workflow into two steps which can be run as two separate jobs:
  - CPU-only: processing the CPU steps to generate multiple sequence alignments
  - GPU: processing the GPU steps to generate predictions
- Test run of multimer (T1083\_T1084\_multimer.fasta) with full\_dbs on ACES
- Runtimes for the same job script varied +- 1 hour; TM-scores also vary

| AlphaFold 2.3.2 | Runtime       | Highest Scoring Model      | TM-score** |
|-----------------|---------------|----------------------------|------------|
| ParaFold        | 3 hrs 10 min* | model_1_multimer_v3_pred_4 | 0.892      |
| DeepMind        | 2 hrs 45 min  | model_1_multimer_v3_pred_1 | 0.883      |

\* combined time for the separate CPU 3 hour job and GPU 10 min job

\*\* measure of similarity between two protein structures

#### https://github.com/Zuricho/ParallelFold

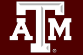

### AlphaFold2 Runtimes on Grace

- Can be run as a job script requesting one GPU
- Shared databases are available: 2.6TB total size

| AlphaFold 2.2.3 | monomer_ptm 20 aa | multimer 98 & 73 aa |
|-----------------|-------------------|---------------------|
| A100            | 36 minutes        | 4 hours 49 minutes  |
| A40             | 35 minutes        | -                   |
| RTX 6000        | 33 minutes        | 4 hours 44 minutes  |
| T4              | 33 minutes        | 4 hours 45 minutes  |
| CPU only        | 40 minutes        | 6 hours 11 minutes  |

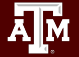

# AlphaFold2 reduced\_dbs Job Script

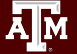

### Example AlphaFold2 Job Script Using reduced\_dbs

- ParaFold does not support reduced\_dbs. Use AlphaFold workflow for reduced\_dbs/
- monomer + reduced\_dbs
- dbs in **red** required for monomer
   + reduced\_dbs
- Small\_bfd\_database is a subset of BFD and is generated by taking the first non-consensus sequence from every cluster in BFD.
- AlphaFold can only use one GPU, so reserve half the CPU and memory resources so another job can use the other GPU.

| !/bin/bash                |   |                                         |
|---------------------------|---|-----------------------------------------|
| SBATCHjob-name=alphafold  | # | job name                                |
| SBATCHtime=2-00:00:00     | # | <pre>max job run time dd-hh:mm:ss</pre> |
| SBATCHntasks-per-node=1   | # | tasks (commands) per compute node       |
| SBATCHcpus-per-task=24    | # | CPUs (threads) per command              |
| SBATCHmem=180G            | # | total memory per node                   |
| SBATCHgres=gpu:a100:1     | # | request 1 A100 GPU                      |
| SBATCHoutput=stdout.%x.%j | # | save stdout to file                     |
| SBATCHerror=stderr.%x.%j  | # | save stderr to file                     |

module purge

module load GCC/11.3.0 OpenMPI/4.1.4 AlphaFold/2.3.1-CUDA-11.7.0

ALPHAFOLD\_DATA\_DIR=/scratch/data/bio/alphafold/2.3.2

# run jobstats in the background (&) to monitor cpu and gpu usage jobstats &

run\_alphafold.py  $\$ 

```
--use_gpu_relax \
```

```
--data_dir=$ALPHAFOLD_DATA_DIR \
```

- --uniref90\_database\_path=\$ALPHAFOLD\_DATA\_DIR/uniref90/uniref90.fasta \
- --mgnify\_database\_path=\$ALPHAFOLD\_DATA\_DIR/mgnify/mgy\_clusters\_2022\_05.fa \
- --small\_bfd\_database\_path=\$ALPHAFOLD\_DATA\_DIR/small\_bfd/bfd-first\_non\_consensus\_sequences.fasta \
  --model preset=monomer \
- --pdb70\_database\_path=\$ALPHAFOLD\_DATA\_DIR/pdb70/pdb70 \
- --template\_mmcif\_dir=\$ALPHAFOLD\_DATA\_DIR/pdb\_mmcif/mmcif\_files \
- --obsolete\_pdbs\_path=\$ALPHAFOLD\_DATA\_DIR/pdb\_mmcif/obsolete.dat \

```
--max_template_date=2024-1-1 \
```

```
--db_preset=reduced_dbs \
```

```
--output_dir=out_alphafold \
```

--fasta\_paths=/scratch/data/bio/alphafold/example\_data/1L2Y.fasta

# run jobstats to create a graph of cpu and gpu usage for this job jobstats

### **Unified Memory**

```
#!/bin/bash
#SBATCH --job-name=alphafold
                                 # job name
#SBATCH --time=2-00:00:00
                                 # max job run time dd-hh:mm:ss
#SBATCH --ntasks-per-node=1
                                 # tasks (commands) per compute node
#SBATCH --cpus-per-task=24
                          # CPUs (threads) per command
#SBATCH --mem=180G
                              # total memory per node
#SBATCH --gres=gpu:a100:1
                                 # request 1 A100 GPU
#SBATCH --output=stdout.%x.%j  # save stdout to file
#SBATCH --error=stderr.%x.%j  # save stderr to file
# version 2.3.1 has the unified memory variable already configured
module purge
module load GCC/11.3.0 OpenMPI/4.1.4 AlphaFold/2.3.1-CUDA-11.7.0
```

- Unified memory can be used to request more than just the total GPU memory for the JAX step in AlphaFold2.
  - A100 GPU has 40GB memory.
  - XLA\_PYTHON\_CLIENT\_MEM\_FRACTION (configured to 3.0 in the AlphaFold 2.3.1 module)
    - ParaFold is configured to 4.0
- this example script has 120 GB of unified preallocated memory:
  - 40 GB from A100 GPU + 80 GB DDR from motherboard.
    - https://jax.readthedocs.io/en/latest/gpu\_memory\_allocation.html

## AlphaFold2 Confidence Metrics

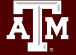

### AlphaPickle for Visualization of Confidence Scores

AlphaPickle can be used to create graphs for pLDDT and PAE scores.

- Graphing PAE scores is only available for the **monomer\_ptm** and **multimer** model presets.
- Load the AlphaPickle module at the beginning of the job script
- Run AlphaPickle at the end, specifying the output directory used in the run\_alphafold.py command.
  - pLDDT: scale from 0 100 of per-residue estimate of prediction confidence
  - PAE: Predicted Alignment Error

https://github.com/mattarnoldbio/alphapickle

# #!/bin/bash #SBATCH --job-name=parafold-cpu # job name #SBATCH --time=2-00:00:00 # max job run time dd-hh:mm:ss #SBATCH --ntasks-per-node=1 # tasks (commands) per compute node #SBATCH --cpus-per-task=24 # CPUs (threads) per command #SBATCH --mem=180G # total memory per node #SBATCH --output=stdout.%x.%j # save stdout to file #SBATCH --error=stderr.%x.%j # save stderr to file

module purge
module load GCC/11.3.0 OpenMPI/4.1.4 ParaFold/2.0-CUDA-11.7.0

ALPHAFOLD\_DATA\_DIR=/scratch/data/bio/alphafold/2.3.2 protein\_fasta=/scratch/data/bio/alphafold/example\_data/1L2Y.fasta max\_template\_date=2025-1-1

```
# First, run CPU-only steps to get multiple sequence alignments:
run_alphafold.sh -d $ALPHAFOLD_DATA_DIR -o pf_output_dir -p monomer_ptm \
  -i $protein_fasta -t $max_template_date -f
```

```
# Second, run GPU step as a separate job after the first part completes successfully:
sbatch --job-name=parafold-gpu --time=2-00:00:00 --ntasks-per-node=1 \
--cpus-per-task=24 --mem=180G --gres=gpu:a100:1 --partition=gpu \
--output=stdout.%x.%j --error=stderr.%x.%j --dependency=afterok:$SLURM_JOBID<<EOF
#!/bin/bash
module purge
module load GCC/11.3.0 OpenMPI/4.1.4 ParaFold/2.0-CUDA-11.7.0
module load AlphaPickle/1.4.1
run_alphafold.sh -g -u 0 -d $ALPHAFOLD_DATA_DIR -o pf_output_dir -p monomer_ptm \
-i $protein_fasta -t $max_template_date
# graph pLDDT and PAE .pkl files
run_AlphaPickle.py -od pf_output_dir/1L2Y
ROF
```

### Visualize AlphaFold2 pLDDT Scores

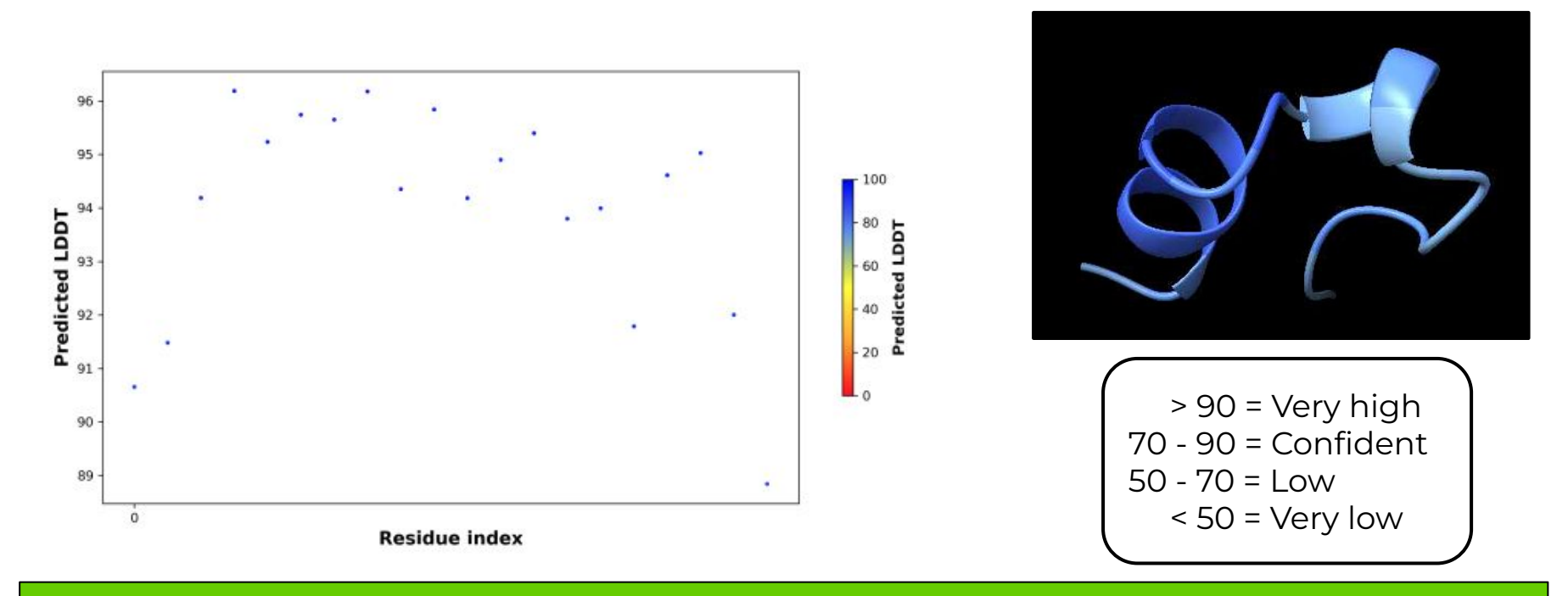

/scratch/training/parafold/monomer\_ptm/out\_parafold\_1L2Y\_monomer\_ptm/1L2Y/ranked\_0\_pLDDT.png

Use the portal Files and navigate to the output directory to view the image. You may get different results compared to the image above when using reduced\_dbs.

A M

### Visualize AlphaFold2 PAE Results (monomer\_ptm)

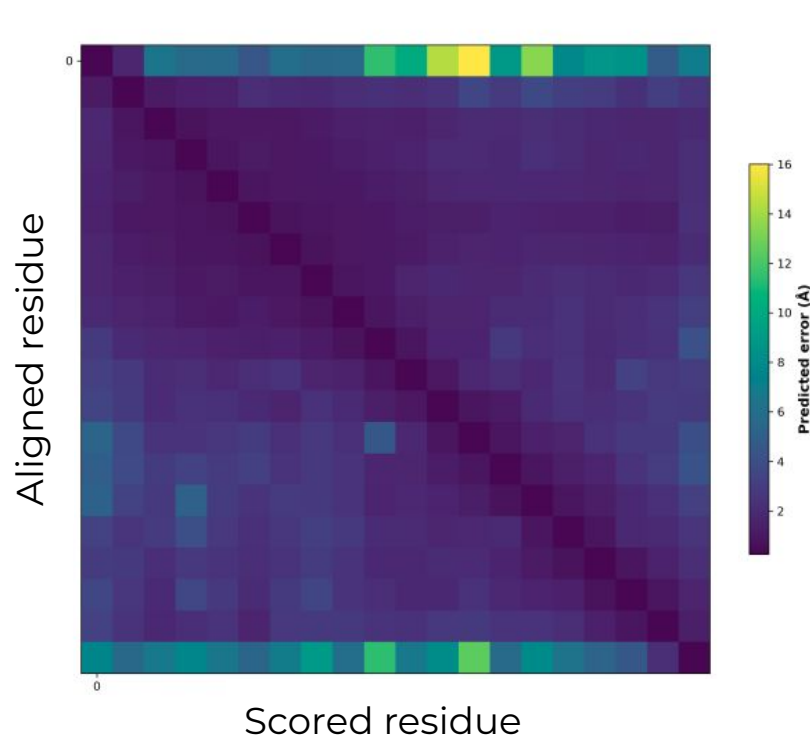

• Low Predicted Aligned Error (PAE) value has higher confidence of accuracy

- Must use monomer\_ptm or multimer as model\_preset to create PAE image
- The colour at position (x, y) indicates AlphaFold's expected position error at residue x, when the predicted and true structures are aligned on residue y.

/scratch/training/parafold/monomer\_ptm/out\_parafold\_1L2Y\_monomer\_ptm/1L2Y/ranked\_0\_PAE.png

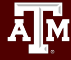

### **Evaluating Models**

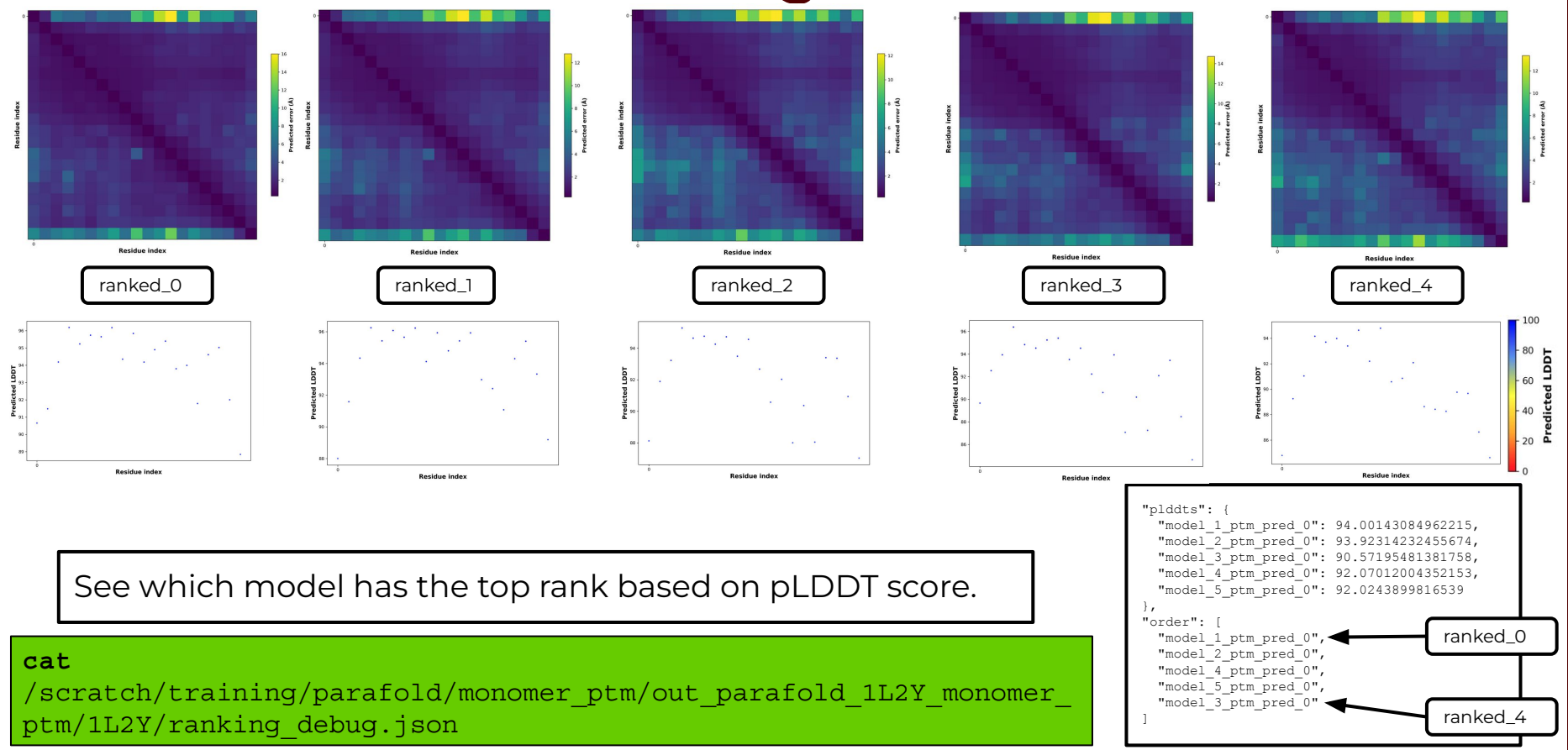

# Running AlphaFold3 on Grace

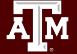

### AlphaFold2 vs AlphaFold3

The new AlphaFold model demonstrates substantially improved accuracy over many previous specialized tools: far greater accuracy for protein–ligand interactions compared with state-of-the-art docking tools, much higher accuracy for protein–nucleic acid interactions compared with nucleic-acid-specific predictors and substantially higher antibody–antigen prediction accuracy compared with AlphaFold-Multimer v.2.37,8.

(from AlphaFold3 Abstract)

Abramson, J., Adler, J., Dunger, J. *et al.* Accurate structure prediction of biomolecular interactions with AlphaFold 3. *Nature* 630, 493–500 (2024). <u>https://doi.org/10.1038/s41586-024-07487-w</u>

AlphaFold3 requires non-commercial users to agree to the terms of use in their Google <u>form</u> in order to download the models parameters file

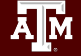

#### ALPHAFOLD 3 MODEL PARAMETERS TERMS OF USE

#### Last Modified: 2024-11-09

<u>AlphaFold 3</u> is an AI model developed by <u>Google DeepMind</u> and <u>Isomorphic Labs</u>. It generates 3D structure predictions of biological molecules, providing model confidence for the structure predictions. We make the trained model parameters and output generated using those available free of charge for certain non-commercial uses, in accordance with these terms of use and the <u>AlphaFold 3</u> <u>Model Parameters Prohibited Use Policy</u>.

#### Key things to know when using the AlphaFold 3 model parameters and output

- The AlphaFold 3 model parameters and output are **only** available for non-commercial use by, or on behalf of, non-commercial organizations (*i.e.*, universities, non-profit organizations and research institutes, educational, journalism and government bodies). If you are a researcher affiliated with a non-commercial organization, provided **you are not a commercial organisation or acting on behalf of a commercial organisation**, this means you can use these for your non-commercial affiliated research.
- 2. You must not use nor allow others to use:
  - i. AlphaFold 3 model parameters or output in connection with **any commercial activities**, **including research on behalf of commercial organizations**; or
  - ii. AlphaFold 3 output to **train machine learning models** or related technology for **biomolecular structure prediction** similar to AlphaFold 3.
- 3. You *must not* publish or share AlphaFold 3 model parameters, except sharing these within your organization in accordance with these Terms.
- 4. You **can publish, share and adapt AlphaFold 3 output** in accordance with these Terms, including the requirements to provide clear notice of any modifications you make and that ongoing use of AlphaFold 3 output and derivatives are subject to the <u>AlphaFold 3 Output Terms of Use</u>.

https://github.com/google-deepmind/alphafold3/blob/main/WEIGHTS\_TERMS\_OF\_USE.md

### Decompress your af3.bin.zstd file

The af3.bin.zstd file is the file downloaded after filling out the user agreement Google form for AlphaFold3 models

- 1. module purge
- 2. module load GCCcore/13.3.0 zstd/1.5.6
- 3. unzstd af3.bin.zstd
- 4. module purge

### Checking GPU Configuration & Availability on Grace

- Use the command line (shell) to see the current GPU configuration and availability.
- If there are no GPU nodes in the AVAILABILITY output, it means that the GPUs are busy with other jobs and a GPU job that you submit may take a while to start.

[userid@grace ~]\$ gpuavail

| CONFIGURA  | TION  |
|------------|-------|
| NODE       | NODE  |
| TYPE       | COUNT |
|            |       |
| gpu:a100:2 | 100   |
| gpu:a40:3  | 15    |
| gpu:rtx:2  | 9     |
| gpu:t4:4   | 8     |
|            |       |

| AVAILABILITY |      |       |       |       |        |  |  |
|--------------|------|-------|-------|-------|--------|--|--|
| NODE         | GPU  | GPU   | GPUs  | CPUs  | GB MEM |  |  |
| NAME         | TYPE | COUNT | AVAIL | AVAIL | AVAIL  |  |  |
|              |      |       |       |       |        |  |  |
| g003         | a100 | 2     | 1     | 47    | 296    |  |  |
| g004         | a100 | 2     | 2     | 48    | 360    |  |  |
| g005         | a100 | 2     | 2     | 48    | 360    |  |  |
| g006         | a100 | 2     | 2     | 48    | 360    |  |  |
| g008         | a100 | 2     | 1     | 47    | 356    |  |  |

https://hprc.tamu.edu/kb/Software/useful-tools/gpuavail

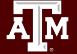

### Finding AlphaFold3 template job scripts using GCATemplates on Grace

 Genomic Computational Analysis
 Templates have example input data so you can run the script for demo purposes.

mkdir \$SCRATCH/af3 demo

cd \$SCRATCH/af3 demo

#### gcatemplates

- Type s for search then enter alphafold to search for the alphafold\_3.0.1 template scripts. Select the script based on GPU availability from gpuavail command.
- Follow the 10 steps in the job script to prepare the working directory.

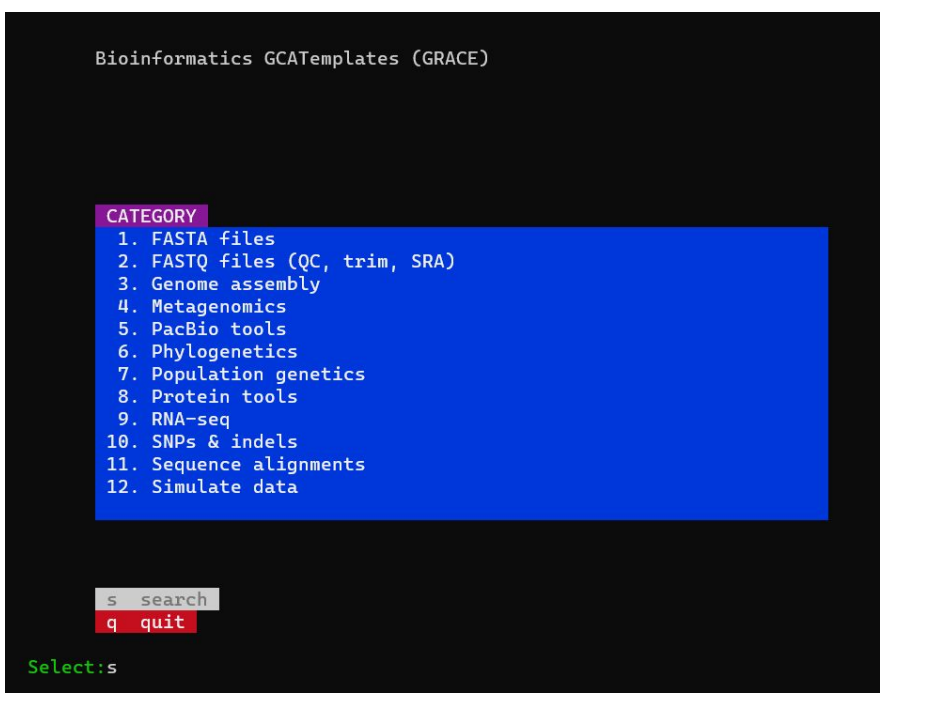

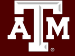

### Prepare the Working Directory

- 1. mkdir code\_3.0.1
- 2. cd code\_3.0.1
- 3. git clone https://github.com/google-deepmind/alphafold3.git
- 4. cd alphafold3
- 5. git checkout v3.0.1
- 6. cd ../..
- 7. mkdir input output models
- 8. move your af3.bin file into the models directory (symlink doesn't work)
- 9. configure your sequence in the file: input/alphafold\_input.json
- 10. Your starting directory structure will look like the following:
  - -- code 3.0.1
  - └── alphafold3
  - └── inputs
    - └── alphafold\_input.json
  - outputs
  - run\_alphafold\_3.0.1\_a100\_1job\_grace.sh
  - └── models
    - └── af3.bin

### Submit and Monitor the Job

• Run the gpuavail utility to see cluster usage status.

#### gpuavail

- Submit the job script to the Slurm scheduler.
  - completes in about 15 minutes

sbatch run\_alphafold\_3.0.1\_a100\_1job\_grace.sh

Submitted batch job 12876476

• Monitor the job status.

| sq       | ueueme     |        |           |       |      |         |      |            |                  |        |          |
|----------|------------|--------|-----------|-------|------|---------|------|------------|------------------|--------|----------|
| JOBID    | NAME       | USER   | PARTITION | NODES | CPUS | STATE   | TIME | TIME_LEFT  | START_TIME       | REASON | NODELIST |
| 12876476 | alphafold3 | userid | gpu       | 1     | 16   | RUNNING | 6.59 | 6-23:53:01 | 2025-03-27T14:05 | None   | g063     |

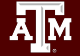

#### AlphaFold3 Databases on Grace

#### /scratch/data/bio/alphafold3/2025.03.13/

| Database     | Size | File Count |
|--------------|------|------------|
| bfd          | 117G | 1          |
| rnacentral   | 13G  | 1          |
| rfam         | 218M | 1          |
| pdb_seqres   | 223M | 1          |
| nt_rna       | 76G  | 1          |
| mgy_clusters | 120G | 1          |
| uniref90     | 67G  | 1          |
| mmcif_files  | 234G | 195,860    |
| uniprot_all  | 102G | 1          |
| TOTAL        | 729G | 195,868    |

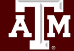

#### Launch ChimeraX for Visualizing Results

#### Home / My Interactive Sessions / ChimeraX

| Interactive Apps   | ChimeraX                                                          |
|--------------------|-------------------------------------------------------------------|
| BIO                | This app will launch a UCSF ChimeraX GUI on Grace                 |
| JBrowse            | UCSF ChimeraX is a program for the interactive visualization      |
| GUI                | and analysis of molecular structures and related data,            |
| 🚾 Abaqus/CAE       | including density maps, trajectories, and sequence<br>alignments. |
| IS-PREPOST         | Chimera Y version                                                 |
| 👿 VNC              |                                                                   |
| Imaging            | 1.7.1 ~                                                           |
| ර ChimeraX         | Number of hours                                                   |
| Servers            | 3                                                                 |
| 🟺 Jupyter Notebook | Newborned                                                         |
| 🝯 JupyterLab       | Number of cores                                                   |
| RStudio R 4.1.0+   | 1                                                                 |
| TensorBoard        | Grace cluster.                                                    |
| )                  | Total memory (GB)                                                 |
|                    | 7                                                                 |
|                    | Requested total memory (7 - 360GB)                                |
|                    | Node type                                                         |
|                    | CPU only ~                                                        |

#### A M

## **HPRC Cluster Utilities**

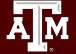

### HPRC Cluster Utilities

Many cluster utilities are available to help you query resources at the command line such as available nodes, GPUs, cores, memory, template job scripts and shared conda and Python environments.

| myjob        | gpuavail    |
|--------------|-------------|
| maxconfig    | cpuavail    |
| gcatemplates | envsavail   |
| jobstats     | venvavail   |
| toolchains   | maintenance |

use the **-h** or **-help** flag with any utility to see available options

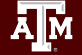

### Show Your Job Details Using myjob

- The myjob command can be used to see detailed information related to your job.
  - Status (PENDING, RUNNING, COMPLETED, FAILED, ...)
  - Node List
  - Submit time, Start time, End time, Total runtime
  - CPU Efficiency
  - Memory Utilized, Memory Efficiency
- **myjob** will advise you if your job is PENDING due to a scheduled maintenance.
- **myjob** will advise you if your job FAILED due to CRLF characters in the job script and provide a link to the HPRC documentation on how to resolve this issue.
- myjob will advise you if your job FAILED due to file or disk quota being reached.
  - will show you the directory in your \$HOME directory that has the most files when \$HOME file quota is reached.

https://hprc.tamu.edu/kb/Software/useful-tools/myjob

### Show Your Job Details Using myjob

#### [userid@grace ~]\$ myjob 12876476

```
Job ID: 12876476
            Cluster: grace
         User/Group: userid/userid
             Account: 1234567891011
         SUs charged: 110.76
               State: COMPLETED (exit code 0)
          Partition: qpu
         Node Count: 1
            NodeList: g063
     Cores per node: 16
       CPU Utilized: 01:31:32
     CPU Efficiency: 8.09% of 18:51:12 core-walltime
         Submit time: 2025-03-27 14:05:27
         Start time: 2025-03-27 14:05:33
            End time: 2025-03-27 15:16:15
Job Wall-clock time: 01:10:42
    Memory Utilized: 7.24 GB
  Memory Efficiency: 4.52% of 160.00 GB
            Job Name: alphafold3
Job Submit Directory: /scratch/user/netid/af3 demo
         Submit Line: sbatch run alphafold 3.0.1 a100 1job grace.sh
```

#### use the -h flag to view usage myjob -h

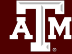

#### **PENDING Job due to a Scheduled Maintenance**

#### [userid@grace ~]\$ myjob 1320633

Job ID: 1320633 Cluster: faster User/Group: userid/userid Account: 123456789101 State: **PENDING** Reason: ReqNodeNotAvail, Reserved for maintenance Submit time: 2024-10-14 10:09:59 Partition: cpu Node Count: 1 NodeList: None assigned Cores: 1 Note: Efficiency not available for jobs in the PENDING state. Job Name: picard Job Submit Directory: /scratch/user/userid/myproject/picard Submit Line: sbatch run bwa samtools pilon faster.sh Note: job is PENDING due to runtime overlapping with maintenance window. Note: maintenance will begin in 22 hours, and 49 minutes.

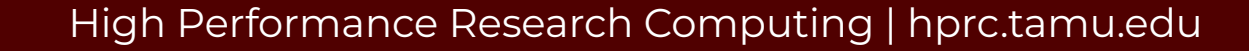

### Viewing Maximum Available Resources

The **maxconfig** command will show the recommended Slurm parameters for the maximum available resources (cores, memory, time) per node for a specified accelerator or partition (default Grace partition: long) and show SUs charged.

[userid@grace ~]\$ maxconfig

```
Grace partitions: short medium long xlong vnc gpu bigmem special gpu-a40
 Grace GPUs in qpu partition: a100:2 a40:3 rtx:2 t4:4
 Showing max parameters (cores, mem, time) for partition long
 CPU-billing * hours * nodes =
                                SUs
          48 * 168 * 1 = 8,064
#!/bin/bash
#SBATCH --job-name=my job
#SBATCH --time=7-00:00:00
#SBATCH --nodes=1
                           # max 64 nodes for partition long
#SBATCH --ntasks-per-node=1
#SBATCH --cpus-per-task=48
#SBATCH --mem=360G
#SBATCH --output=stdout.%x.%j
#SBATCH --error=stderr.%x.%i
```

### Viewing Maximum Available Resources

See the recommended Slurm parameters for requesting a 1 x A100 GPU with  $\frac{1}{2}$  the total CPUs and memory when there are 2 x A100s per node.

#### [userid@grace ~]\$ maxconfig -g al00 -G 1

```
Grace partitions: short medium long xlong vnc gpu bigmem special gpu-a40
Grace GPUs in gpu partition: a100:2 a40:3 rtx:2 t4:4
```

Showing 1/2 of total cores and memory for using 1 x aloo GPU

```
(CPU-billing + (GPU-billing * GPU-count)) * hours * nodes = SUs
( 25 + ( 72 * 1)) * 96 * 1 = 9,312
```

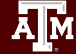

### Grace SUs Charged: GPU vs CPU-only Jobs

| show SU | rate for 1 | x A100 | GPU | for 1 | day |
|---------|------------|--------|-----|-------|-----|
|---------|------------|--------|-----|-------|-----|

| maxconing -q aluu -G I · | xconiiq | -q | aluu | - G | <u> </u> | -a |  |
|--------------------------|---------|----|------|-----|----------|----|--|
|--------------------------|---------|----|------|-----|----------|----|--|

| ( 25 + ( 72 * | 1)) * | 24 * | 1 = | 2,328 |
|---------------|-------|------|-----|-------|

| show SU     | r | ate fo | or ' | 1 day C | PU-only |
|-------------|---|--------|------|---------|---------|
| maxco       | n | fig    | -    | -d 1    |         |
| CPU-billing | * | hours  | *    | nodes = | SUs     |
| 48          | * | 24     | *    | 1 =     | 1,152   |

#### show SU charge rate

| maxo       | config -h    |
|------------|--------------|
| SU rate pe | r GPU:       |
| GPU        | SUs per hour |
|            |              |
| a100       | 72           |
| a40        | 48           |
| rtx        | 48           |
| t4         | 24           |

#### АМ

### Check non-GPU node Availability

Use the **cpuavail** command to see non-GPU nodes readily available for jobs. Non-GPU nodes not in the AVAILABILITY table are busy with other jobs and will be available after jobs have completed.

| [userid@gra | ce ~]\$ <mark>cpuava</mark> | i1   |              |        |
|-------------|-----------------------------|------|--------------|--------|
| CONFIGU     | RATION                      |      | AVAILABILITY | Y      |
| NODE        | NODE                        | NODE | CPUs         | GB MEM |
| TYPE        | COUNT                       | NAME | AVAIL        | AVAIL  |
|             |                             |      |              |        |
| CPU-only    | 808                         | c003 | 2            | 20     |
| GPU         | 132                         | c028 | 12           | 84     |
|             |                             | C044 | 48           | 360    |
|             |                             | c045 | 32           | 352    |
|             |                             | c047 | 36           | 352    |
|             |                             | C048 | 48           | 360    |
|             |                             | c050 | 2            | 197    |
|             |                             | c052 | 48           | 360    |
|             |                             | c053 | 48           | 360    |
|             |                             | c056 | 43           | 252    |

#### https://hprc.tamu.edu/kb/Software/useful-tools/cpuavail

# AlphaFold 3 Results Visualization

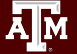

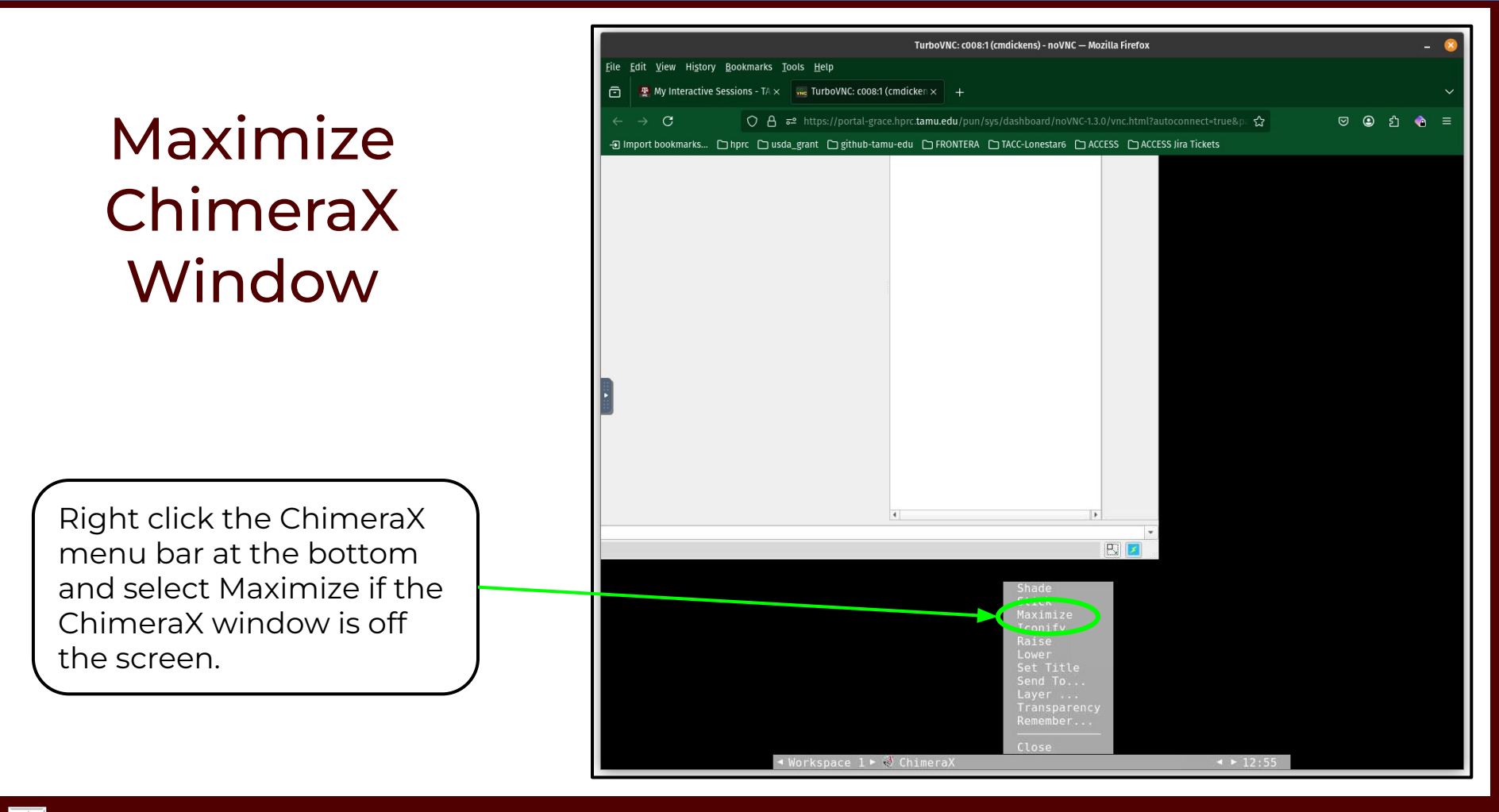

### Visualize AlphaFold3 Results with ChimeraX

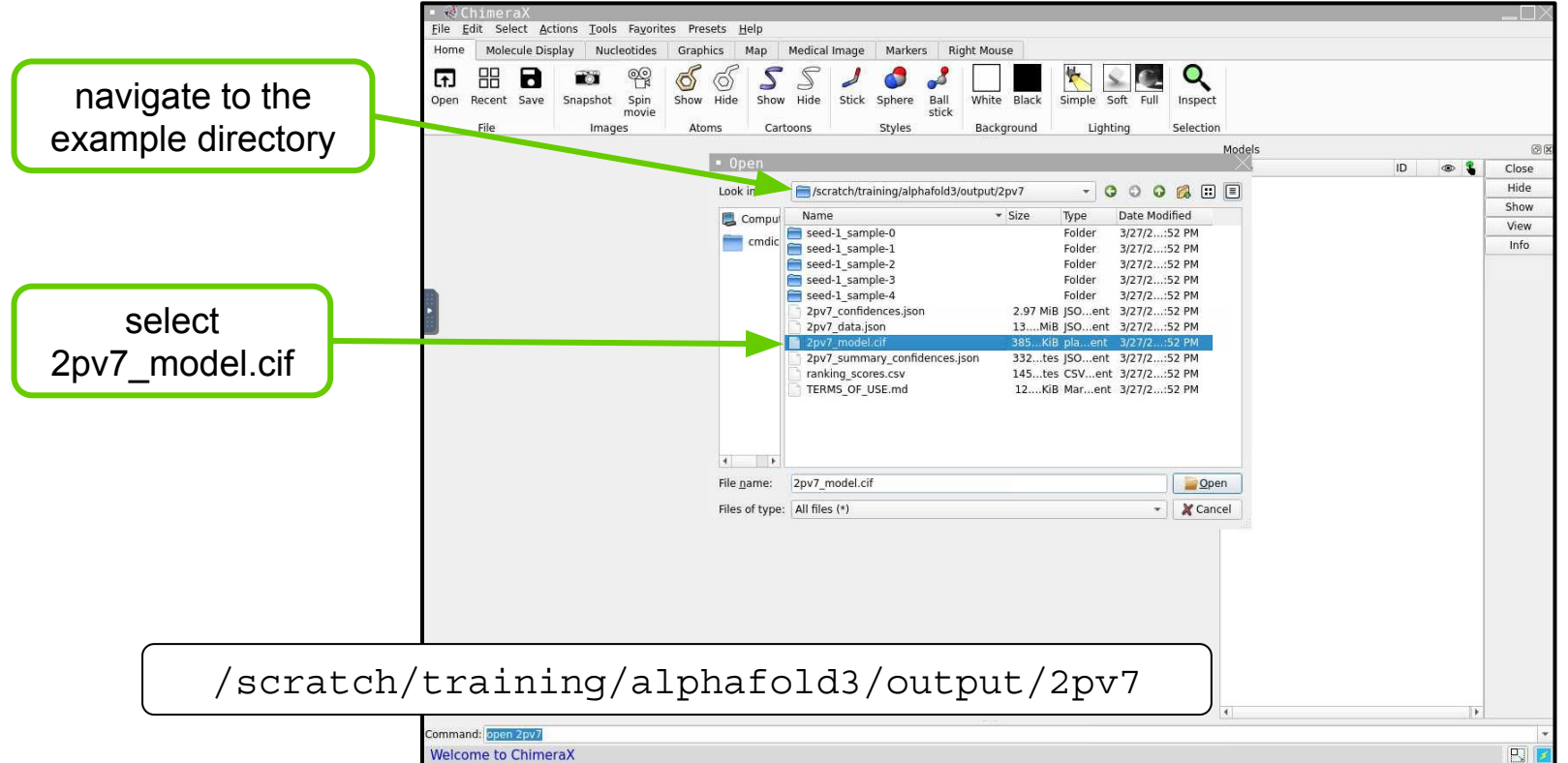

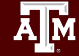

High Performance Research Computing | hprc.tamu.edu

Visualize AlphaFold3 Results with ChimeraX

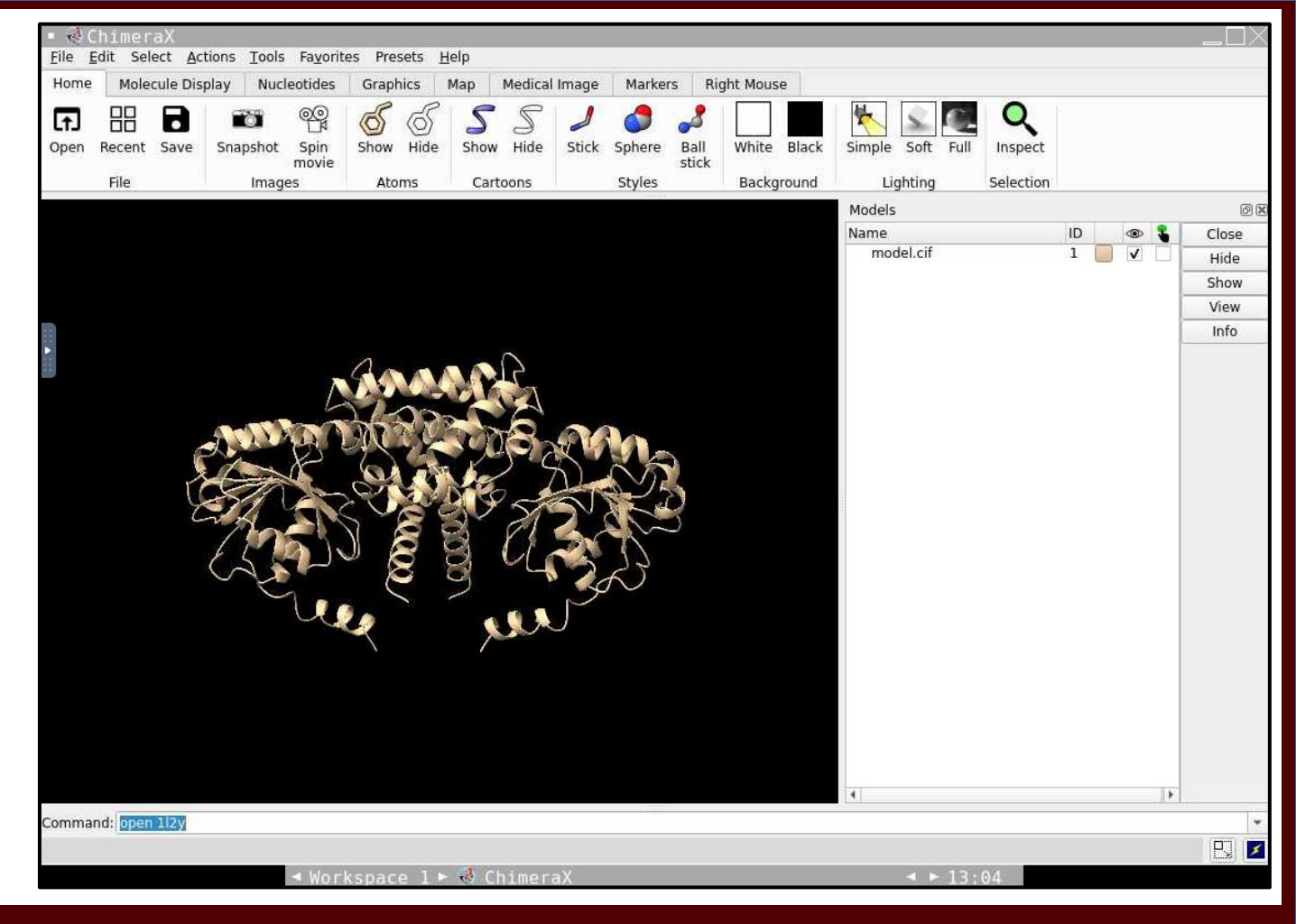

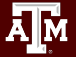

### View PDB Structure if Available

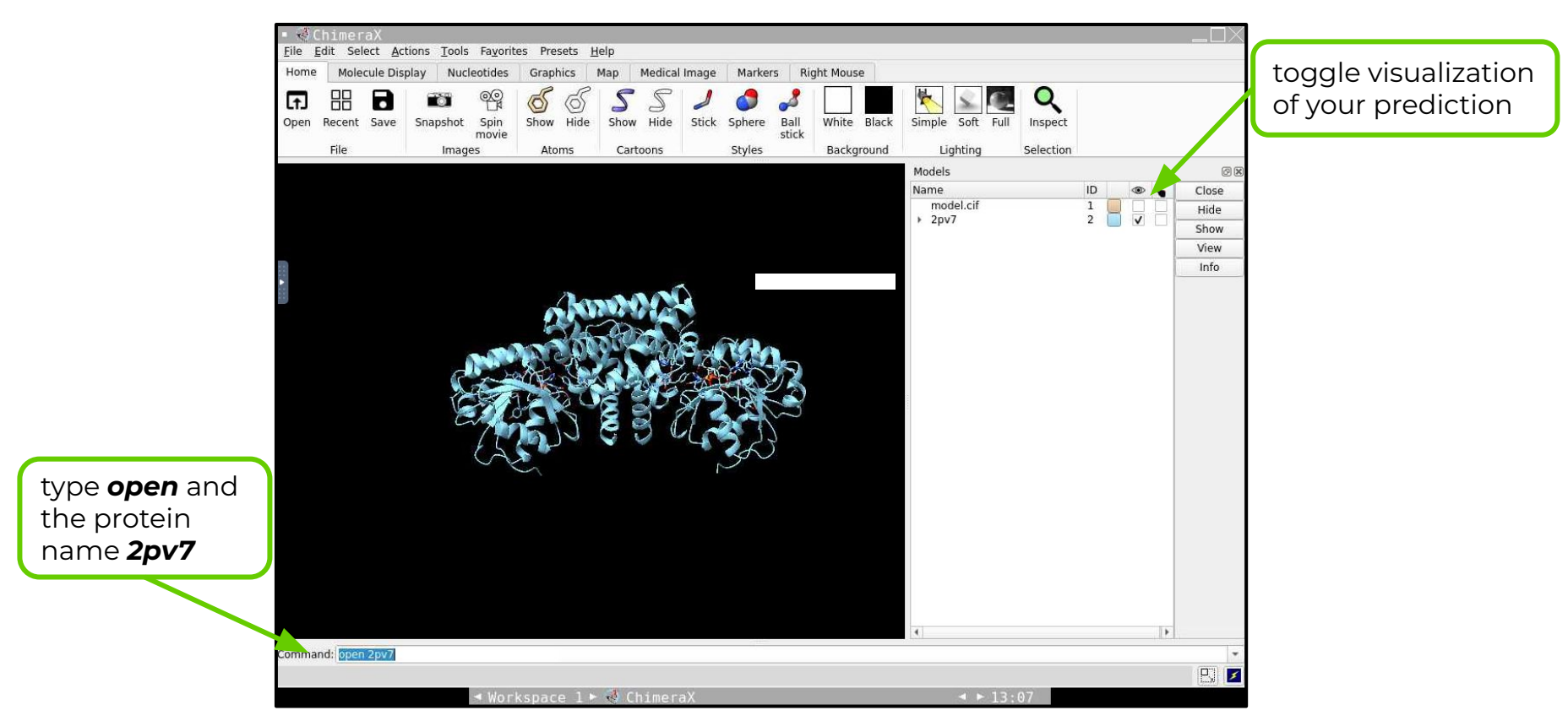

ĀМ

# Structure Database and References

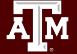

DeepMind and EMBL's European Bioinformatics Institute (<u>EMBL-EBI</u>) have partnered to create AlphaFold DB to make these predictions freely available to the scientific community.

Search for your protein to see if it the structure has already been predicted using AlphaFold.

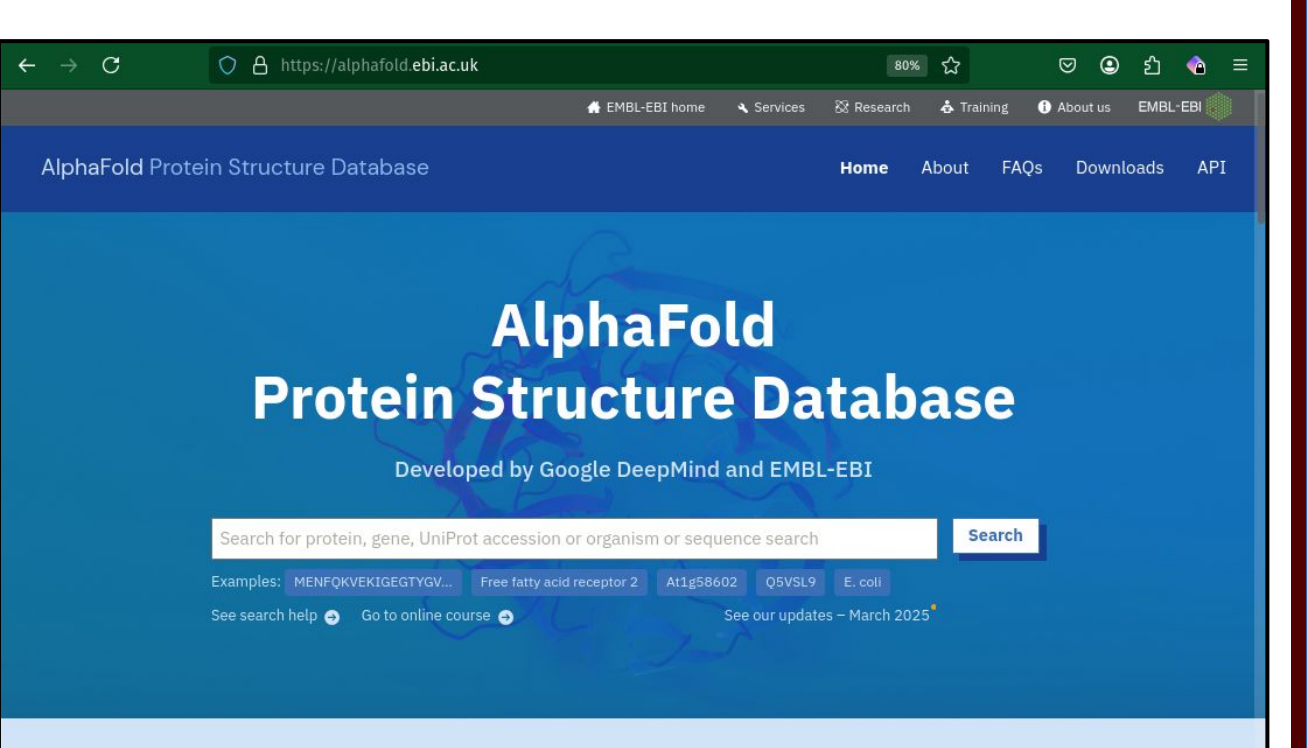

AlphaFold DB provides open access to over 200 million protein structure predictions to accelerate scientific research.

### References

Abramson, J., Adler, J., Dunger, J. et al. Accurate structure prediction of biomolecular interactions with AlphaFold 3. Nature 630, 493–500 (2024). https://doi.org/10.1038/s41586-024-07487-w

Tunyasuvunakool, K., Adler, J., Wu, Z. et al. Highly accurate protein structure prediction for the human proteome. Nature 596, 590–596 (2021). https://doi.org/10.1038/s41586-021-03828-1

Jumper, J., Evans, R., Pritzel, A. et al. Highly accurate protein structure prediction with AlphaFold. Nature 596, 583–589 (2021). https://doi.org/10.1038/s41586-021-03819-2

Zhong, B, et al. (2021) ParaFold doi.org/10.48550/arXiv.2111.06340

Arnold, M. J. (2021) AlphaPickle doi.org/10.5281/zenodo.5708709

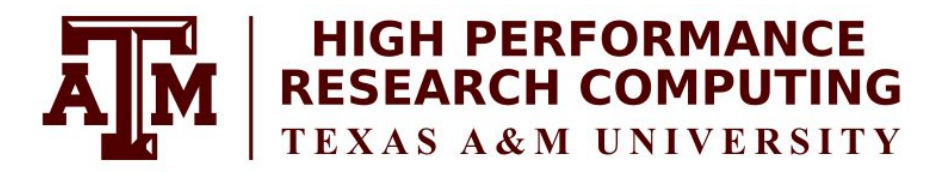

### https://hprc.tamu.edu

HPRC Helpdesk:

#### help@hprc.tamu.edu Phone: 979-845-0219

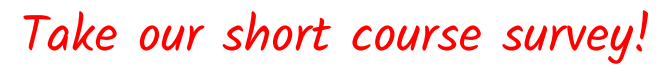

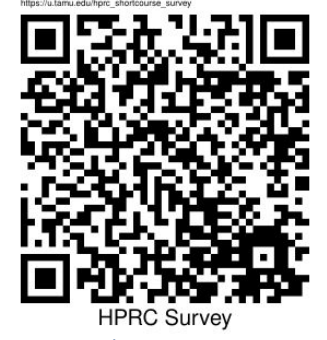

https://u.tamu.edu/hprc\_shortcourse\_survey

Help us help you. Please include details in your request for support, such as, **Cluster** (ACES, FASTER, Grace, Launch), NetID (UserID), Job information (**JobID**(s), Location of your jobfile, input/output files, Application, Module(s) loaded, Error messages, etc), and Steps you have taken, so we can reproduce the problem.

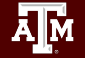